## HOW TO RESET YOUR CHROMEBOOK

Press the "Esc" + "Refresh" + "Power" buttons simultaneously. a. The Chromebook will reboot and you will see a large exclamation mark.

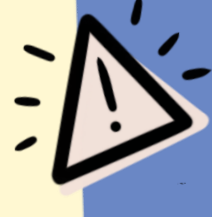

ି

1. Press "Ctrl + D".

- 2. Press "Enter" to turn OS verification Off.
- 3. Press the "spacebar" to enable OS verification.

4. Press the "Enter" button to confirm you wish to turn on OS verification.

## **After Chromebook Reboots**

5. Click the dropdown box next to "Select a network' and choose your wireless network.

6. Once your Chromebook successfully connects to the wireless network, press the "Continue" button.7. Click "Accept" and continue.

8. If your device asks who is using this device and it does not say "Enterprise Enrolment", press "Ctrl + Alt + E"
9. For the email, enter "enroll@springscs.org". Then the mysprings log in will appear.
10.Enter the following login information

a. Username: enroll
b. Password: 0987654321

11. At this point your device will enroll into the River Springs Google Apps domain.
12. Click "Done".

## How you will know the device is set up properly

13. You should now see the "Apps" link at the lower right corner of the screen next to "Shut Down".
14. Press the "Apps" link. You should see a link appear that says "AirSecureTest". If you do not see this link restart the Chromebook and repeat the process. It could take a few tries before the "Apps" icon appears.